## Access and view Pay History through Employee Portal

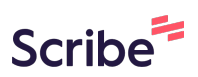

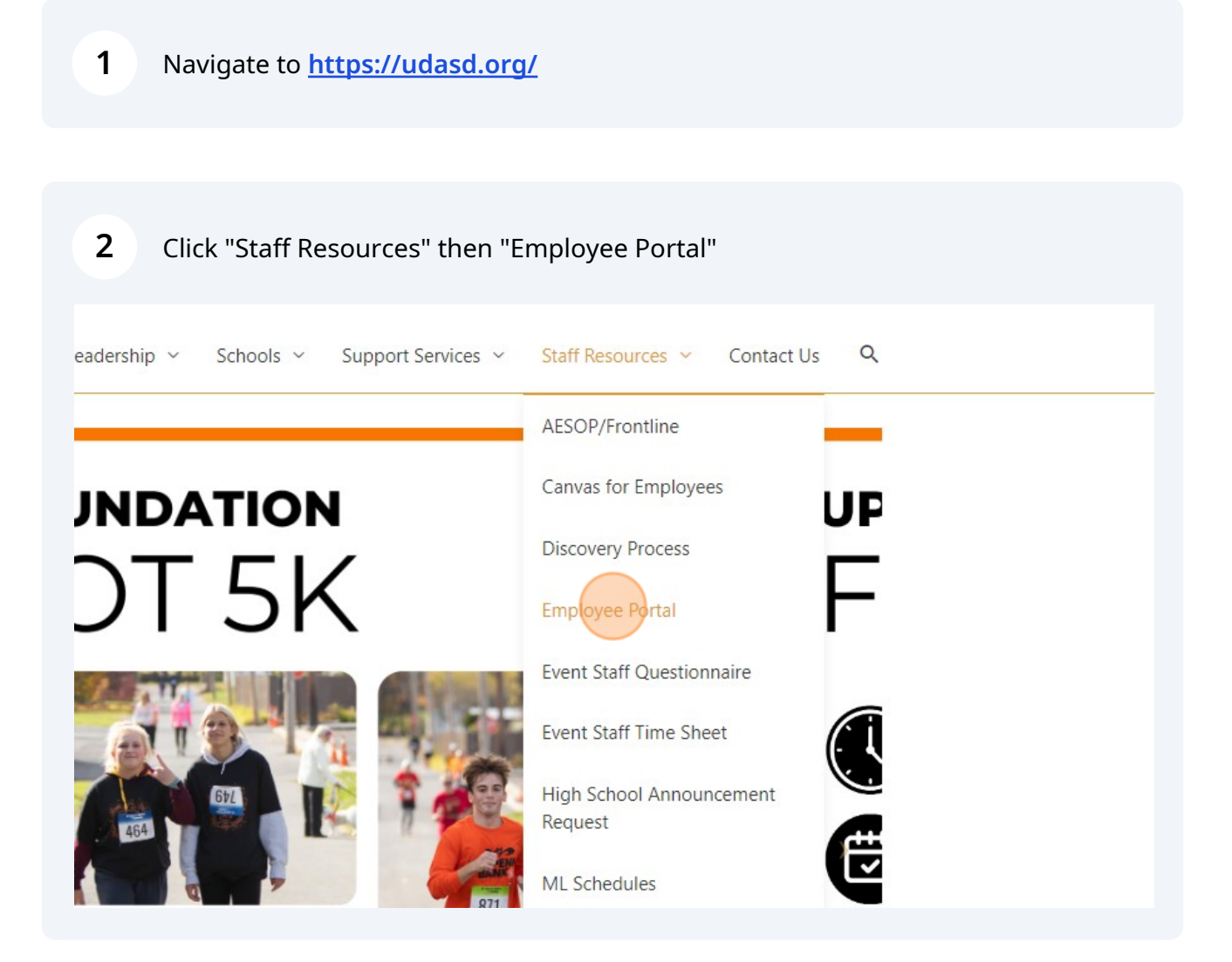

Made with Scribe - https://scribehow.com

**3** Use your Employee FIS login and click "log in!". (Your log in should be your lastname and first initial and the password would have been provided to you in an initial email. If you are unsure of your password, please choose "Forgot your password?")

| em                                                                   | INTERMEDIATE UNIT     |
|----------------------------------------------------------------------|-----------------------|
|                                                                      |                       |
|                                                                      |                       |
|                                                                      |                       |
|                                                                      |                       |
| Billing and Tax Collection.                                          | C== Login             |
| ther seamlessly to give you maximum flexibility and control over all |                       |
|                                                                      | Password              |
|                                                                      |                       |
|                                                                      | Forgot your Password? |
|                                                                      |                       |
|                                                                      |                       |
|                                                                      |                       |
|                                                                      |                       |
|                                                                      |                       |
| fersion 3.0.6.0                                                      |                       |
|                                                                      |                       |

## 4 Click "Staff Portal"

| ged in | n as:     |                 |                              |             |            |            |            |                       |         |  |  |
|--------|-----------|-----------------|------------------------------|-------------|------------|------------|------------|-----------------------|---------|--|--|
| My     | Page      | Staff F         | Portal                       |             |            |            |            |                       |         |  |  |
| feren  | ices      |                 |                              |             |            |            |            |                       |         |  |  |
| me :   | > My Pa   | ge > Edit       |                              |             |            |            |            |                       |         |  |  |
| Edi    | t Prefere | nces            |                              |             |            |            |            |                       |         |  |  |
|        |           |                 | U                            | sername     | STONERL    |            |            |                       |         |  |  |
|        |           |                 | Midd                         | le Name     | ELIZABETH  |            |            |                       |         |  |  |
|        |           |                 | Email                        | Address     | Contact H  | R Departme | ent to cha | nge email a           | ddress  |  |  |
|        |           |                 | * Applicat                   | ion Style   | Menu on    | Left       | ine to chu | <ul> <li>✓</li> </ul> | duress. |  |  |
|        |           | Abser           | nce <mark>Calend</mark> ar V | iew Style   | Monthly    | ~          |            |                       |         |  |  |
|        |           | 1               |                              |             |            |            |            |                       |         |  |  |
| Per    | IODIC EM  | all Notificatio | ns                           |             |            |            |            |                       |         |  |  |
|        | Туре      | Frequency       | Start Time                   | Last Time I | Email Sent |            |            |                       |         |  |  |
| 1.2    | 4 0       | an o of         |                              |             | or Dagos   |            |            |                       |         |  |  |

## Click "My Information"

| Financial Information System                                                                          |            |   |
|----------------------------------------------------------------------------------------------------|------------|---|
| ed in as                                                                                              |            |   |
| My Page Staff Portal                                                                                  |            |   |
| nformation                                                                                            |            | _ |
|                                                                                                    |            |   |
| Announcement                                                                                          | Attachment |   |
| Welcome to the Employee Portal. Attached is a learning guide to help you navigate through the portal. |            |   |
| 🛛 🔄 Page 1 of 1 🕨 🕅 🧬 Rows Per Page: 10 🗸                                                             |            |   |
|                                                                                                    |            |   |
|                                                                                                    |            |   |
|                                                                                                    |            |   |
|                                                                                                    |            |   |
|                                                                                                    |            |   |
|                                                                                                    |            |   |
|                                                                                                    |            |   |
|                                                                                                    |            |   |
|                                                                                                    |            |   |

## Click "Pay History"

|                         | on System    |                     |                   |            |       |            |       |
|-------------------------|--------------|---------------------|-------------------|------------|-------|------------|-------|
| Logged in as: stonerl   |              |                     |                   |            |       |            |       |
| My Page Staff Portal    |              |                     |                   |            |       |            |       |
| My Information          |              |                     |                   |            |       |            |       |
| Home > Staff Portal     |              |                     |                   |            |       |            |       |
| My Information          | Demographics | Contact Information | Direct Deposit    | Deductions | Taxes | Insurances | Clear |
| My Information          |              | Name:               |                   |            |       |            |       |
| Pay History             | Last:        |                     |                   |            |       |            |       |
| Salary Wage Information | Middle:      |                     |                   |            |       |            |       |
| Timesheet Information   |              |                     |                   |            |       |            |       |
|                         |              | Address 1:          |                   |            |       |            |       |
|                         |              | City:               |                   |            |       |            |       |
|                         |              | ZIP:                |                   |            |       |            |       |
|                         |              | Birth Date:         |                   |            |       |            |       |
|                         |              | Marital Status:     | Single            |            |       |            |       |
|                         |              | Email Address       | stoneri@udasd.org |            |       |            |       |

7 Click the check number with the corresponding pay date you want to view.

| - Run Options |                  |                                                                                                    |
|---------------|------------------|----------------------------------------------------------------------------------------------------|
|               |                  |                                                                                                    |
|               | Name:            |                                                                                                    |
|               |                  |                                                                                                    |
|               |                  | I consent to receive my Form W-2 electronically in<br>I understand I will not receive a paper Form W-2 |
|               | * Year: 2023 V   |                                                                                                    |
|               |                  |                                                                                                    |
|               | Pay Date Check # |                                                                                                    |
|               | 10/13/2023       |                                                                                                    |
|               | 09/29/2023       |                                                                                                    |
|               | 09/15/2023       |                                                                                                    |
|               | 09/01/2023       |                                                                                                    |
|               | 08/18/2023       |                                                                                                    |
|               | 08/04/2023       |                                                                                                    |
|               | 07/21/2023       |                                                                                                    |
|               | 07/07/2023       |                                                                                                    |
|               | 06/16/2023       |                                                                                                    |
|               | 06/02/2023       |                                                                                                    |
|               | 05/19/2023       |                                                                                                    |
|               | 05/05/2023       |                                                                                                    |

A new tab will open with your paystub information that you can download and print.

8